## Pasos referenciales para la Inscripción en IIBB

Diagrama orientativo

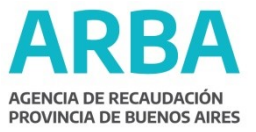

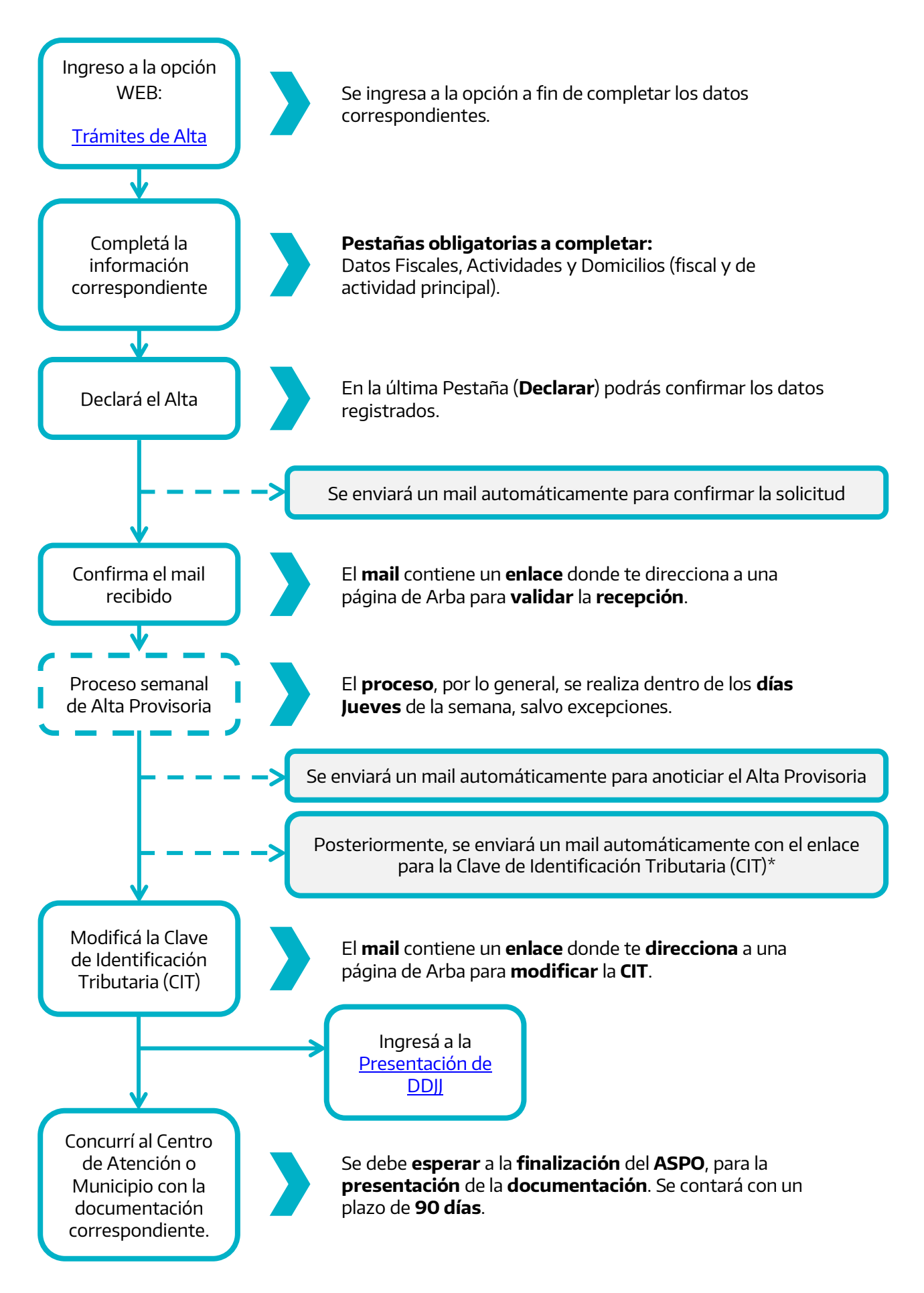

\*En caso de NO recepción el mail para la <u>Clave CIT</u>, podrá gestionar la misma por medio de las opciones web disponibles → MiArgentina o Afip (nivel 3); o presencialmente (con <u>Turno Web – Obligatorio</u>)